## 34. Produktionsupdate WebELVE (11.02.2025)

## Optimierung Funktionsbereich "Eingang", "Bearbeitung", "Freigabe" – Funktion "Prüfung anhalten"

Wenn in einem Betrieb in WebELVE die Be- oder Verarbeitung einer Prüfung angehalten wird, gibt es ab sofort die Möglichkeit, eine Notiz einzugeben, um beispielsweise zu dokumentieren, warum diese Maßnahme getroffen wurde.

Aktuell gibt es vier Stellen, an denen das Anhalten einer Prüfung möglich ist:

- In der Funktion "Betriebsstätte bearbeiten" unter "Prüfung anhalten"
- Im Funktionsbereich "Eingang" über den speziellen Button bei jeder Kontrolle
- Im Funktionsbereich "Bearbeitung" über den speziellen Button bei der Kontrolle
- Im Funktionsbereich "Freigabe" über den speziellen Button bei der Kontrolle

Wird über eine der vier Möglichkeiten das "Prüfung anhalten" gesetzt, erscheint ein neues Fenster, in dem die Eingabe eines Freitextes möglich ist. Die erfasste Notiz ist an allen vier Stellen nach der Speicherung sichtbar.

Per Tooltip wird angezeigt, welche Notiz erfasst wurde.

Das Anhalten der Prüfung funktioniert jedoch weiterhin auch ohne die Erfassung einer Notiz.

Wird eine Prüfung wieder freigegeben, verschwindet die erfasste Notiz automatisch.

Prüfung anhalten bei "Betriebsstätte bearbeiten":

| 29 <b></b> Agrarge <b>nde</b>                                            |          | (276                    |           |        |  |  |  |
|--------------------------------------------------------------------------|----------|-------------------------|-----------|--------|--|--|--|
| Batchart                                                                 | Labo     | orstandard (BS (LDWU-So | chl.))    | ~      |  |  |  |
| Nachkontrolle geplant                                                    |          |                         |           | - 1    |  |  |  |
| IMME- und HM-Datei<br>zusammenführen                                     |          |                         |           |        |  |  |  |
| Obige Änderung werden erst beim nächsten Import wirksam!                 |          |                         |           |        |  |  |  |
| Soll sich die Änderung sofort auswirken, löschen Sie bitte die Kontrolle |          |                         |           |        |  |  |  |
| und importieren Sie die D                                                | aten aus | dem Archiv neu.         |           | - 1    |  |  |  |
| RB ist ausreichend                                                       |          |                         |           |        |  |  |  |
| Tierliste exportiereren                                                  |          |                         |           |        |  |  |  |
| Prüfung anhalten                                                         | 2        | Notiz                   |           |        |  |  |  |
|                                                                          |          |                         | Abbrechen | Ändern |  |  |  |

Neues Fenster zum Eintragen einer Notiz, bei den Reitern "Eingang", Bearbeitung" und "Freigabe":

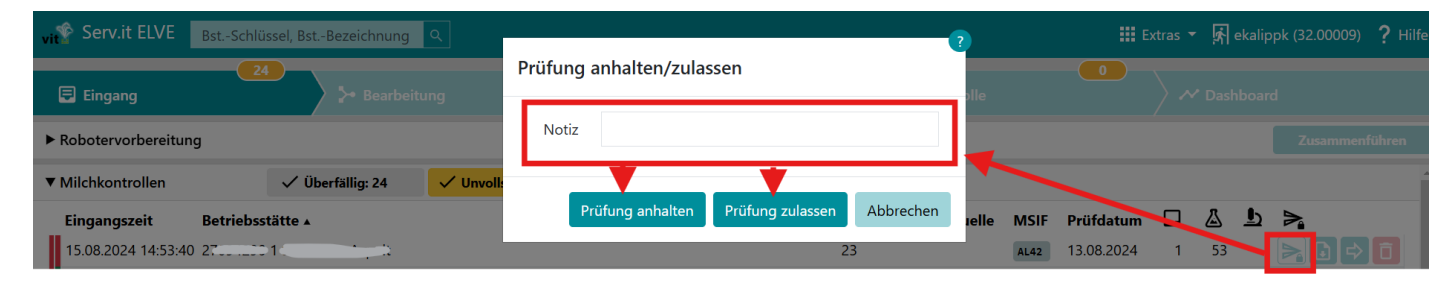

## Tooltip im Reiter "Eingang":

| MSIF | Prüfdatum  |    | ""   | ₽ | <b>≥</b>                                |
|------|------------|----|------|---|-----------------------------------------|
| AL42 | 13.08.2024 | 1  | 53   |   |                                         |
| AE4R | 10.06.2024 | 2  | 124  |   |                                         |
| ER   | 11.06.2024 | 2  | 114  |   |                                         |
| ER   | 16.07.2024 | 54 | 2233 |   | 200                                     |
| ВМ   | 18.06.2024 | 5  | 438  |   | Prüfung zulassen<br>Notiz: TestTestTest |
| AU42 | 08.07.2024 | 1  | 1    |   |                                         |
| S4   | 08.07.2024 | 1  | 1    |   |                                         |

## Tooltip im Reiter "Bearbeitung":

| 24 🗟 Eingang                           | <b>}</b> → Bearbeitung | <br>► Frei | igabe                     |
|----------------------------------------|------------------------|------------|---------------------------|
| ▼ 29.51100 1 C _ 11                    |                        |            | RB 16.07.2024 54 2233 E R |
| Prüfung zulassen<br>Notiz: TestTestTes | <b>5</b>               |            |                           |

Tooltip im Reiter "Freigabe":

| ➢ Freigabe | == Kor      | 1 5- Kontrolle |      | <b>&gt;</b> ~ | ard |     |                                         |
|------------|-------------|----------------|------|---------------|-----|-----|-----------------------------------------|
|            |             |                |      |               |     | ~ A | lle exportieren: 0                      |
|            | Probenehmer | Datenquelle    | MSIF | Prüfdatum     | 02  |     | _                                       |
|            |             |                | BN42 | 18.09.2024    | 3   | 4   |                                         |
|            |             |                |      |               |     |     | Prüfung zulassen<br>Notiz: TESTTESTTEST |